# Praktická činnost

Cílem je vyzkoušet si různé metody převodu mapy pro orientační běh z ISOM 2000 do ISOM 2017.

## Úkol 1: Převeďte alespoň částečně mapu Zderaz metodou Překreslení.

## OCAD 12

- 1. Zdrojovou mapu převedeme do měřítka 1:15 000.
- 2. Pokud zdrojová mapa není georeferencována, georeferencujeme ji ve vhodném souřadnicovém systému.
- 3. Zdrojovou mapu uložíme ve formátu, ve kterém může sloužit jako podkladová mapa pro kreslící program (buď přímo v .ocd, nebo v některém z obrazových formátů uvedených v následující ukázce).
- 4. Spustíme kreslící program, založíme prázdný soubor pro mapu s klíčem ISOM 2017 pro měřítko 1:15 000.
- 5. Mapu georeferencujeme ve stejném souřadnicovém systému, jako zdrojovou mapu.
- 6. Otevřeme v bodu 3 připravenou podkladovou mapu.
- 7. Podkladovou mapu vhodně ztlumíme, aby byla jasně odlišitelná nová kresba od podkladu.
- 8. Zatím prázdnou cílovou mapu uložíme pod vhodným jménem.
- 9. Postupně kreslíme cílovou mapu nad otevřeným podkladem. V průběhu práce kontrolujeme minimální vzdálenosti a minimální velikosti značek dle specifikace ISOM 2017. Cílovou mapu ve vhodných časových intervalech ukládáme.
- 10. Po dokončení kresby provedeme důkladnou plošnou kontrolu mapy zaměřenou především na dodržení minimálních vzdáleností, minimálních velikostí jednotlivých značek, správnou rozteč magnetických poledníků a správné spádnice u pomocných vrstevnic.

Úkol 2: Převeďte mapu Králův háj, ISOM 2000, 1:5000, 2016 metodou Symbol po symbolu.

## OCAD 12

- 1. Zdrojovou mapu očistíme od layoutu včetně odstranění značek, které do klíče mapy přibyly s layoutem.
- 2. Zdrojovou mapu převedeme do měřítka 1:15 000.
- 3. Pokud zdrojová mapa není georeferencována, georeferencujeme ji ve vhodném souřadnicovém systému.
- 4. Otevřeme soubor značek ISOM 2017, nastavíme parametry shodné se souborem zdrojové mapy (měřítko, offset, natočení, souřadnicový systém).
- 5. Takto připravenou cílovou mapu uložíme pod vhodným jménem.
- Importujeme zdrojovou mapu s nastavením Importovat symboly a barvy, Import barvy na konec tabulky barev (dolu), Změnit stav symbolu z Normální na Chráněný (v OCAD 12). Výsledkem je, že nad blokem původních značek (ISOM 2000) je blok značek ISOM 2017.
- Opakováním sledu následujících kroků přes všechny původní značky zdrojové mapy postupně provedeme:
  - a. Na aktuální značce z lokálního menu (pravé tlačítko) volíme *Vybrat prvky podle symbolu*.

- b. Aktivujeme odpovídající značku z bloku ISOM 2017.
- c. Změníme symbol volbou *Změnit symbol (vybrané symboly)* z menu nebo příslušnou ikonou.
- d. Zrušíme výběr (klepnutím mimo výběr).
- e. Zopakujeme bod a.
- f. Pokud má nyní výběr 0 objektů, původně vybranou značku z bloku ISOM 2000 odstraníme, jinak pokračujeme znovu bodem b.
- 8. Cyklus ukončíme po odstranění všech značek z bloku ISOM 2000.
- 9. Cílovou mapu uložíme.
- 10. Po dokončení převodu provedeme důkladnou plošnou kontrolu mapy.

**Úkol 3:** Převeďte mapu Žulák, 1:10 000, 1999, kreslené v neupraveném klíči dodaném s OCAD metodou Standardní CRT.

### OCAD 12

- 1. Zdrojovou mapu očistíme od layoutu včetně odstranění značek, které do klíče mapy přibyly s layoutem.
- Provedeme kontrolu prvků bez přiděleného symbolu pomocí Select > Select Object By Symbol...
  > Object with uknown symbol. V případě nalezení takových objektů je třeba je před převodem eliminovat (přidělením symbolu, odstraněním).
- 3. Zdrojovou mapu převedeme do měřítka 1:15 000.
- 4. Pokud zdrojová mapa není georeferencována, georeferencujeme ji ve vhodném souřadnicovém systému.
- 5. Takto připravenou mapu uložíme pod vhodným jménem jako cílovou.
- 6. Volíme *Mapa* \**Symbol Set Conversion*. V okně ověříme, že je nastaven CRT soubor *ISOM 2000 to ISOM 2017.crt*, a zatrhneme možnost \**ISOM 2000 to ISOM 2017 adjustment*.
- 7. V cyklu přes všechny řádky zobrazené tabulky odpovídajících dvojic symbolů postupně provedeme:
  - a. Zkontrolujeme, zda značka ISOM 2000 odpovídá značce ISOM 2017 na stejném řádku.
  - b. Pokud značka ISOM 2000 nemá v této tabulce odpovídající ekvivalentní značku ISOM 2017, odpovídající značku vybereme a zkontrolujeme zaškrtnutí značky k převodu.
- 8. Cyklus ukončíme po kontrole všech značek v tabulce.
- 9. Potvrdíme spuštění převodu.
- Provedeme kontrolu prvků bez přiděleného symbolu pomocí Select > Select Object By Symbol...
  > Object with uknown symbol. V případě nalezení takových objektů je třeba zjistit příčinu a opakovat body 6-9.
- 11. Cílovou mapu uložíme.
- 12. Po dokončení převodu provedeme důkladnou plošnou kontrolu mapy. Zkontrolujeme, upravíme či přidáme potřebné čárkové a rohové body, abychom zajistili správnou podobu čárkovaných a tečkovaných linií, plotů apod.

**Úkol 4:** Převeďte mapu Žulák, 1:10 000, 1999, kreslené v neupraveném klíči dodaném s OCAD s několika málo drobnými modifikacemi metodou Standardní CRT. Drobné modifikace si vymyslete sami.

### OCAD 12

- 1. Zdrojovou mapu očistíme od layoutu včetně odstranění značek, které do klíče mapy přibyly s layoutem.
- Provedeme kontrolu prvků bez přiděleného symbolu pomocí Select > Select Object By Symbol...
  > Object with uknown symbol. V případě nalezení takových objektů je třeba je před převodem eliminovat (přidělením symbolu, odstraněním).
- 3. Zdrojovou mapu převedeme do měřítka 1:15 000.
- 4. Pokud zdrojová mapa není georeferencována, georeferencujeme ji ve vhodném souřadnicovém systému.
- 5. Takto připravenou mapu uložíme pod vhodným jménem jako cílovou.
- 6. Volíme *Mapa* \**Symbol Set Conversion*. V okně ověříme, že je nastaven CRT soubor *ISOM 2000 to ISOM 2017.crt*, a zatrhneme možnost \**ISOM 2000 to ISOM 2017 adjustment*.
- 7. V cyklu přes všechny řádky zobrazené tabulky odpovídajících dvojic symbolů postupně provedeme:
  - a. Zkontrolujeme, zda značka ISOM 2000 odpovídá značce ISOM 2017 na stejném řádku.
  - b. Pokud značka ISOM 2000 nemá v této tabulce odpovídající ekvivalentní značku ISOM 2017, odpovídající značku vybereme a zkontrolujeme zaškrtnutí značky k převodu.
- 8. Cyklus ukončíme po kontrole všech značek v tabulce.
- 9. Potvrdíme spuštění převodu.
- Provedeme kontrolu prvků bez přiděleného symbolu pomocí Select > Select Object By Symbol...
  > Object with uknown symbol. V případě nalezení takových objektů je třeba zjistit příčinu a opakovat body 6-9.
- 11. Cílovou mapu uložíme.
- 12. Po dokončení převodu provedeme důkladnou plošnou kontrolu mapy.

**Úkol 5:** Převeďte mapu Nové peklíčko, 1:10 000, 2005, kreslené v neupraveném klíči dodaném s OCAD metodou Vlastní CRT. Cílovým klíčem je standardní klíč dodaný s OCAD.

### OCAD 12

- 1. Otevřeme mapu (ideálně prázdnou) s vlastním upraveným zdrojovým klíčem.
- Symboly uspořádáme podle čísel tak, že v okně symbolů na libovolné značce vyvoláme lokální menu pravým tlačítkem myši a volíme Seřadit symboly > Dle čísla symbolu nebo v menu Symbol > Seřadit tabulku symbolů (mapový klíč) > Dle číslu symbolu (v OCAD 12).
- 3. Volbou *Mapa Informace o mapě Symboly Zpráva…* získáme .txt soubor s výčtem značek zdrojového klíče. Soubor uložíme pod vhodným jménem.
- 4. Mapu se zdrojovým klíčem zavřeme.
- 5. Otevřeme soubor s vlastním upraveným cílovým klíčem.
- 6. Symboly uspořádáme podle čísel (viz bod 2).
- 7. Volbou *Mapa Informace o mapě Symboly Zpráva…* získáme .txt soubor s výčtem značek cílového klíče. Soubor uložíme pod vhodným jménem.
- 8. Soubor s cílovým klíčem zavřeme.
- 9. Soubor s cílovým klíčem uložíme pod vhodným jménem do složky C:\Program Files\OCAD\OCAD 12 Orienteering\Symbol. POZOR! Uložení souboru vyžaduje oprávnění správce. Není-li dosud v této složce založen soubor OrienteeringMapList.User.txt, pak otevřeme soubor OrienteeringMapList.Default.txt a vytvoříme z něj kopii se jménem

*OrienteeringMapList.User.txt,* ponecháme v tomto souboru jen druhý řádek a na následující řádek doplníme jméno námi přidaného souboru cílového klíče a s uložením jej zavřeme.

- 10. V jednoduchém textovém editoru (například Poznámkový blok) vytvoříme z obou .txt souborů .crt soubor (popis a struktura je uvedena níže v ukázce) pro převod map.
- 11. Tento .crt soubor uložíme pod vhodným jménem do složky C:\Program Files\OCAD\OCAD 12 Orienteering\Crt. POZOR! Uložení souboru vyžaduje oprávnění správce.
- 12. Otevřeme zdrojovou mapu.
- 13. Zdrojovou mapu očistíme od layoutu včetně odstranění značek, které do klíče mapy přibyly s layoutem.
- Provedeme kontrolu prvků bez přiděleného symbolu pomocí Select > Select Object By Symbol...
  > Object with uknown symbol. V případě nalezení takových objektů je třeba je před převodem eliminovat (přidělením symbolu, odstraněním).
- 15. Zdrojovou mapu převedeme do měřítka 1:15 000.
- 16. Pokud zdrojová mapa není georeferencována, georeferencujeme ji ve vhodném souřadnicovém systému.
- 17. Takto připravenou mapu uložíme pod vhodným jménem jako cílovou.
- 18. Volíme Map \*Symbol Set Conversion. V okně z rozbalovacího seznamu v položce New Symbol set (Nová sada symbolů) vybereme soubor s cílovým klíčem a z rozbalovacího seznamu v položce CRT file (CRT soubor) vybereme námi vytvořený .crt soubor. Zatrhneme možnost \*ISOM 2000 to ISOM 2017 adjustment, pokud značky Elektrické vedení a Hlavní elektrické vedení mají ve zdrojové mapě zachovaná původní čísla z ISOM 2000, tedy 516 a 517. Jinak toto zatržení nemá smysl.
- 19. V cyklu přes všechny řádky zobrazené tabulky odpovídajících dvojic symbolů postupně provedeme:
  - a. Zkontrolujeme, zda značka ISOM 2000 odpovídá značce ISOM 2017 na stejném řádku.
  - b. Pokud značka ISOM 2000 nemá v této tabulce odpovídající ekvivalentní značku ISOM 2017, odpovídající značku vybereme a zapíšeme si její číslo.
  - c. Opustíme tabulku \*Symbol Set Conversion.
  - d. Provedeme příslušnou úpravu tohoto nesouladu v našem .crt souboru a znovu tento soubor uložíme.
  - e. Bod 17 opakujeme tak dlouho, dokud nebudou odstraněny všechny nesoulady.
- 20. Cyklus ukončíme po kontrole všech značek v tabulce.
- 21. Potvrdíme spuštění převodu.
- 22. Provedeme kontrolu prvků bez přiděleného symbolu pomocí Select > Select Object By Symbol...
  > Object with uknown symbol. V případě nalezení takových objektů je třeba zjistit příčinu a opakovat body 18-22.
- 23. Cílovou mapu uložíme.
- 24. Po dokončení převodu provedeme důkladnou plošnou kontrolu.

**Premiový úkol:** Převeďte jakoukoli vhodnou mapu z ISOM 2000 do ISOM 2017 pomocí OO Mapper verze 0.7 či 0.8.

Libor Bednařík, 8. 2. 2018